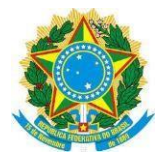

Ministério da Saúde Secretaria Executiva Departamento de Informática do SUS

# Guia de apoio no consumo de dados utilizando a API do SIPNI

# Sumário

| 1. | Intro  | odução3                                       |
|----|--------|-----------------------------------------------|
| 2. | URL    | para consumo da API3                          |
|    | 2.1.   | Autenticação com o EHR Mutual3                |
|    | 2.2.   | Envio do cabeçalho "Authorization" com o JWT4 |
|    | Observ | ação4                                         |
|    | 2.3.   | Exemplo de busca simples4                     |
|    | 2.4.   | Exemplo de busca com pedido de scroll5        |
|    | 2.5.   | Exemplo de busca utilizando _scroll_id5       |
|    | 2.6.   | Exemplo de consulta do tipo _count6           |
|    | 2.7.   | Exemplo de consulta cluster health6           |
| 3. | Exe    | mplo uso da API6                              |
|    | 3.1.   | Pesquisa por CPF do paciente6                 |
|    | 3.2.   | Contador de dados7                            |

#### 1. Introdução

O objetivo deste guia é auxiliar no consumo da API do SIPNI pelas Unidades da Federação (Estados).

#### 2. URL para consumo da API

O consumo dos dados está disponível na URL <u>https://servicos-</u>es.saude.gov.br/e-SUSVE.

#### 2.1. Autenticação com o EHR Mutual

A figura, abaixo, exemplifica a autenticação utilizando o EHR Mutual. (<u>https://ehr-auth.saude.gov.br</u>).

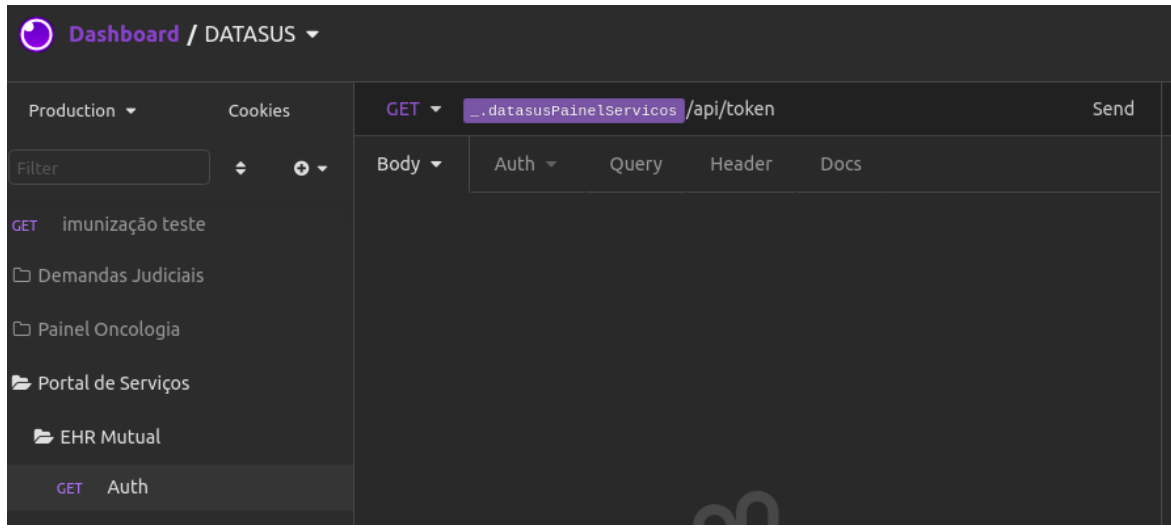

Figura 1: Autenticação – EHR Mutual

| 200 OK                                                                                                    | 1.05 s                                                                                                    | 2.5 KB                                                                                                    |                                                                                                    |                                                                                                    | 20 Hours Ago 👻                                                                                                    |
|----------------------------------------------------------------------------------------------------|----------------------------------------------------------------------------------------------------|----------------------------------------------------------------------------------------------------|----------------------------------------------------------------------------------------------------|----------------------------------------------------------------------------------------------------|----------------------------------------------------------------------------------------------------|
| Preview 👻                                                                                                    | Header                                                                                                    |                                                                                                    | Cookie                                                                                                    |                                                                                                    |                                                                                                    |
| <pre>1 { 2 "acces     "eyJrawQ     "eyJrawQ     "cyJrawQ     ToDQ40DY     US2NTg0     SB2NSxMp     US2ENSxMp     US2ENSxMp     VS2ENSXMp     SNDE4Njk     NMMDTcy     TXADQ3N     Y1MjQwOD     2NjcyMzk     oDU3NTIG     XI1011wM     QGREU602     ifSwic6v     el2Ning1     fxw7_OMm     BpV2m3sk     b0<sup>2</sup>, 3 "scope 4 "toker, 5 "expir 6 }</pre> | s_token":<br>1101JybmR2I<br>110DAvMTk3J<br>0Dg2NTAwMD<br>0Dg2NTAwMD<br>UJyYXNpbG1<br>JiJo1NUYGQ<br>REYGMTYGRU<br>JiJo1NUYGQ<br>C4MT1S0TV4<br>10DE0NTg2N<br>MTQyODM2TT<br>10DE0NTg2N<br>MTQyODM2TT<br>2EyNT1SMDU<br>Dc0NTISNJQX<br>3MTU10Dg3M<br>DTC2MJA2MT<br>D0wMD0wMD0<br>C2C29D1JPT<br>D0wMD0wMD0<br>DTC2MJA2MT<br>D0wMC0<br>C2C29D1JPT<br>16MJUGRXEG<br>2c29D1JPT<br>16MJUGRXEG<br>2c29D1JPT<br>18XVb3GfUT7<br>dXc2x1207H<br>dh42YdwD47<br>*": "read w<br>type": "] | CGF1dGg1<br>iwiY2Vy<br>bESNyxPv<br>bESNyxPv<br>JQGMD16<br>JJQGMD16<br>JJQGMD16<br>JJQGMD16<br>JJQGMD16<br>JJM4MCc0<br>Gg2N2ZMWN<br>JM00cwMD<br>MTE20TY<br>T1g4MTc0<br>c30TY1N<br>JMKM60TQ<br>mZpc21j<br>TLxgY2Fv<br>fa-d1FDa<br>tROskR5<br>write",<br>jwt",<br>3000000 | LCJhbGc101J<br>dGImawNhZ68<br>TIDZXJ0aWZp<br>RGLE88SUNQL<br>CUIISINIcm<br>MEUGREQGRUY<br>ZUGMTEGNUMG<br>02Q2pCRjolQ<br>40Dc0MDQwMT<br>JGLNTUSMDM<br>JALUWOTA2<br>EINDKSMjglN<br>1MZQ1MTgZND<br>NTg5MDE3N2g<br>EINDKSMjglN<br>1MZQ2MDMZ<br>0wMD0wMD0wM<br>SIG2mFsc2U<br>GMEMGQTUGND<br>YSIG2mFsc2U<br>sB01P7aYtsf | SUZIINIJ9.eyJpYXQ10jE2MTcwMzgzODIsImV4cCI6MTYxNzA0MDE4MiwiaXNzIjoIU<br>iOnsic3ViamVjdC16IKNOPUVTSUxWQSBTRVJWSUNPUyBTTSURUNOT0xPR01BIERIE<br>VZPKbyBQSIBBMSxPVTQcmVZZW5JmWsLcPUVDTJVOYINTI0MDAwTg4LE9VPUFDIFNU<br>UJYYXNpbCxDPUJSIiwiaXNzdWVJjo1Q049QUMgU09MVVRJIE11bHRpcGxTHV1LCBP<br>iNhE5ibUliiG1JAw0JAw0JAw0JAw0JAw0JAw0JAw0JAw0JAw0JAW0JY20JAXDJICO<br>6RkQ6NJY6QTg6RTK6NTE60EY60DY6NTg6NZA6QJg1LCJZa6ExIJoINDU6QkQ6QkM6QJ<br>R3h60TU6MEQ1LCJZa6EyNTY1011ANjo1RT0wRT0y0To20DpDMjo4NDBBQ2010TPN2o<br>50300wRJ040JBBMSxPVTU011ANjo1RT0wRT0y0To20DpDMjo4NDBBQ2010TPN2o<br>12030DowRJ040JBBMD6Q20VM2PBMO5MSISILUUZ4KXANJUYBA010TE2NJkZ<br>AINDMSNJM00Dg0NTE3NJkz0DY0NJEVMJUIMDI4NTAWNDEWMDg1MJA30TU1MTWy0Tc4M<br>12NDI3MDY0MjC5NZYW0TUSDNcxNDA2NTY40TYMMT08VZ50TC5NJU1MZXNJU4NTA200<br>MTA3MJ1400YyNTcwNzg2MDQWNTE5NDY4NzUXNDM2MJ010DI3MzYWNZEXNTUWNJXPM0Q<br>1JX2NJE5OTKXNTI4NZUMDIXNJ0SSISILUUZ4JA5NJY0MDg2NzkzMTGWJU2MJIWT<br>2NTAMMjk0TUyNzE40Tr4NDUVNJKZNTY4NJQ1MDUXHZUY0DE2NTKXMZUSNTQ0TEYMJ1<br>NXL4MTG1UjG6NTEXNTEY00K0MJCSSISITLU4V4C69U2M501J01NJUMzc1LCJpc3N:<br>D0wMDowMDowMDowMDowMDowMDowMDoWQJISITZc3VC1Nv7TIMS2DM04<br>ISTMLZW560AWZ9ZEk0311011NTq00DQ2NTAMDE5NJ94C1N0F12NJKZUCJ0F2MJ1<br>SIMLXW561K60UQ6RF1K60DQ6RTK6MJV6MKM6MJU6MZ6RJ6JA6HK60JGMKRA0KM6M<br>ISTMLXW560AWZ9ZEk0311011ZNTq00DQ2NTAMDE5NJ94C.1N0F1TIMZ5DM04<br>ISTMLZW560AWZ9ZEk0311011ZNTq00DQ2NTAMDE5NJ94C.1N0F1TIMZ5DM04<br>ISTMLZW560AWZ9ZEk0311011ZNTq00DQ2NTAMDE5NJ94C.3K41t40HK60NJ6MZA6UM6RAAR6NK60M<br>ISTMLZW560AWZ9ZEk0311011ZNTq00DQ2NTAMDE5NJ94C.1K07TIMA5DA6NK60M<br>ISTMLZW560AWZ9ZEk0311011ZNTq00DQ2NTAMDE5NJ94C.3K41t40HK60NUMTmoXacr1<br>pn17hYY-0k_hoc4tzPftXX0A_TH-J-<br>10zZ4B2B2XLxFy8QBp21CEkaMY_0bNy0Nx0H3ndQnLSXU4NW0b9dhE2T7B3y1D4bMkP0 | KSEUyISInN1Y1IGIJM<br>LORK9STUFDQU8gTFRE<br>TFVUSSBNUFDQU8gTFRE<br>TFVUSSBNUFDXVEKgdJ<br>JAXOJIW0JU20JFFOKQ<br>EGRTEGNUGGGNUYGM2G<br>EGRTEGNUGGGNUYGM2G<br>EGRTEGNUGGSNTCMJUW<br>20WJKXNDUYM2UM72K<br>20WJKXNDUYM2UM72K<br>20WJKXNDUYM2UM72K<br>20WJKTCJUJ<br>20WJKTCJUJ<br>20 |

Figura 2: Resultado da Autenticação – EHR Mutual

#### 2.2. Envio do cabeçalho "Authorization" com o JWT

Após o resultado da autenticação (2.1), copiar o valor da propriedade *access\_token* e utilizar como cabeçalho na propriedade *Authorization*.

A figura, abaixo, exemplifica a autenticação utilizando o JWT.

| GE                                                   | GETdatasusPainelServicoesProxy /e-SUSVE/imunizacao-covid-df/_search |                                                     |                                                                                                    |                                                                                                    |                                                                                                    |                                                                                                    |                                                                                                    |     |  |  |
|------------------------------------------------------|---------------------------------------------------------------------|-----------------------------------------------------|----------------------------------------------------------------------------------------------------|----------------------------------------------------------------------------------------------------|----------------------------------------------------------------------------------------------------|----------------------------------------------------------------------------------------------------|----------------------------------------------------------------------------------------------------|-----|--|--|
| JSC                                                  | ON ₹                                                                | Auth 👻                                              | Query                                                                                                    | He                                                                                                    | ader <sup>2</sup>                                                                                                    | Docs                                                                                                    |                                                                                                    |     |  |  |
| ≡                                                    | Author                                                              | ization                                             |                                                                                                    |                                                                                                    | eyJraW                                                                                                    | QiOiJybmRzIGF1dGgiLCJhbG                                                                                                    | ¥                                                                                                    |     |  |  |
| <ul> <li>Content-Type</li> <li>New header</li> </ul> |                                                                     |                                                     |                                                                                                    |                                                                                                    | application/json                                                                                                    |                                                                                                    |                                                                                                    |     |  |  |
|                                                      |                                                                     |                                                     |                                                                                                    |                                                                                                    |                                                                                                    |                                                                                                    |                                                                                                    |     |  |  |
|                                                      |                                                                     |                                                     |                                                                                                    |                                                                                                    |                                                                                                    |                                                                                                    |                                                                                                    |     |  |  |
|                                                      | sc<br>Jsc<br>≡<br>\$                                                | GET ▼<br>JSON ▼<br>≡ Author<br>≡ Conter<br>New here | GET ▼    datasusPaine       JSON ▼     Auth ▼       ≡     Authorization       ≡     Content-Type       ♦     New header | GET ▼    datasusPainelServices       JSON ▼     Auth ▼     Query       ≡     Authorization       ≡     Content-Type       ♦     New header | GET ▼      datasusPainelServicoesProxy         JSON ▼       Auth ▼       Query       Her         ≡       Authorization | GET ▼    datasusPainetServicesProxy     /e-SUSVE       JSON ▼     Auth ▼     Query     Header 2       ■     Authorization     eyJraWe       ■     Content-Type     applicat       ♦     New header     New val | GET      datasusPainelServicesProxy       /e-SUSVE/imunizacao-covid-df/_search         JSON       Auth       Query       Header       2       Docs         Image: Authorization       eyJraWQiOiJybmRzIGF1dGgiLCJhbGi       application/json         Content-Type       mapplication/json       New value | GET |  |  |

Figura 3: Autenticação – Autorização com JWTI

#### **Observação**

A partir da autenticação todos os endpoints devem ter o cabeçalho *Authorization*.

#### 2.3. Exemplo de busca simples

A figura, abaixo, é um exemplo de como executar uma busca simples. (https://servicos-es.saude.gov.br/e-SUSVE/[portfólio]/\_search).

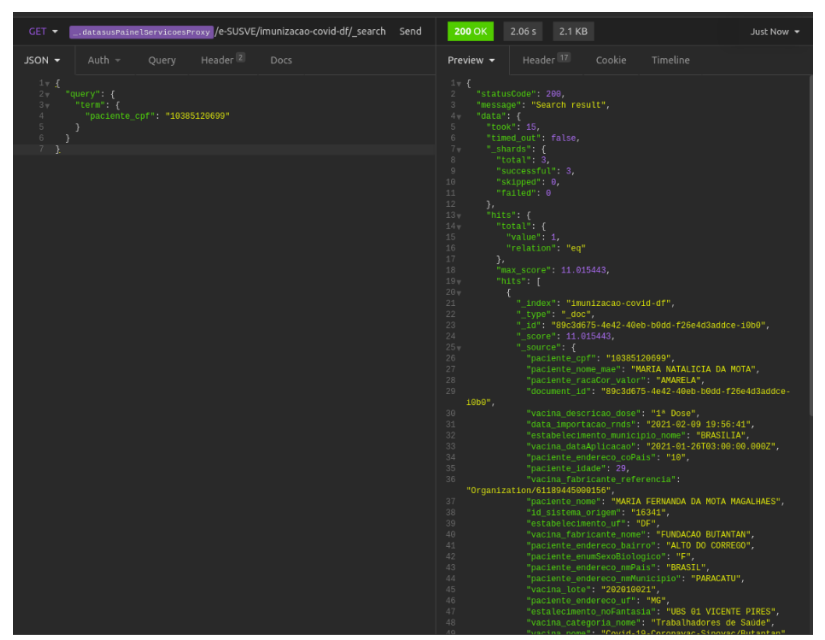

Figura 4: Retorno de busca simples

#### 2.4. Exemplo de busca com pedido de scroll

A figura, abaixo, exemplifica como salvar o valor da propriedade \_scroll\_id e passar nas próximas consultas para paginar automaticamente. (https://servicos-es.saude.gov.br/e-SUSVE/[portfólio]/\_search).

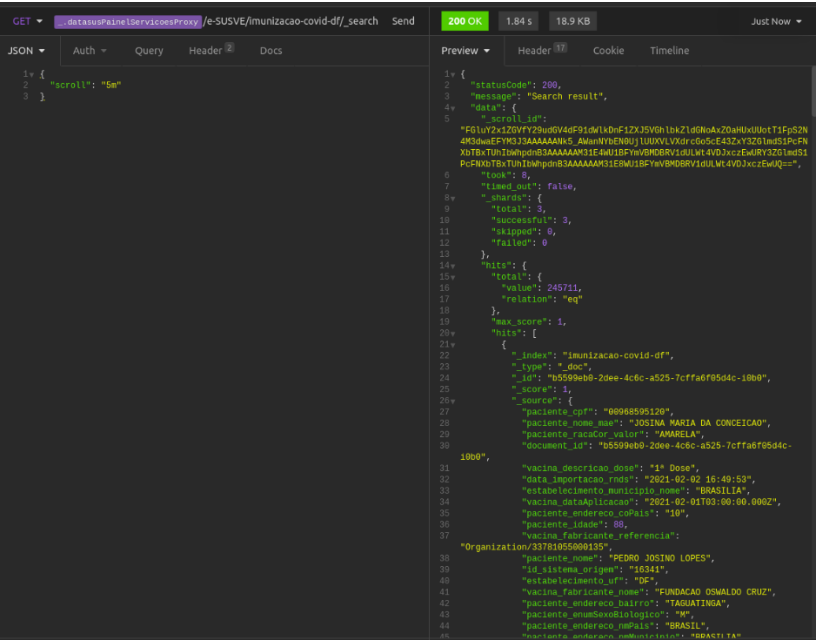

Figura 5: Retorno de busca com scroll

## 2.5. Exemplo de busca utilizando \_scroll\_id

A figura, abaixo, exemplifica o uso do \_scrool\_id; sempre que executar exatamente o mesmo request, o resultado muda automaticamente. (<u>https://servicos-es.saude.gov.br/e-SUSVE/[portfólio]/\_search</u>).

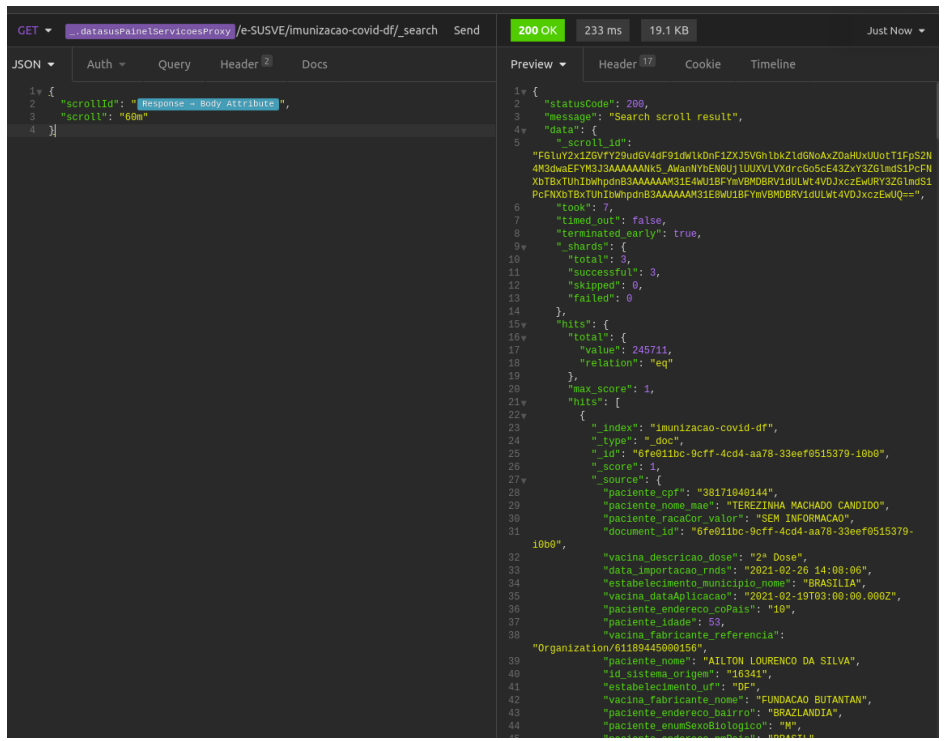

Figura 6: Busca com scroll idl

#### 2.6. Exemplo de consulta do tipo \_count

A figura, abaixo, exemplifica o uso de consulta do tipo \_count. (<u>https://servicos-es.saude.gov.br/e-SUSVE/[portfólio]/\_count</u>).

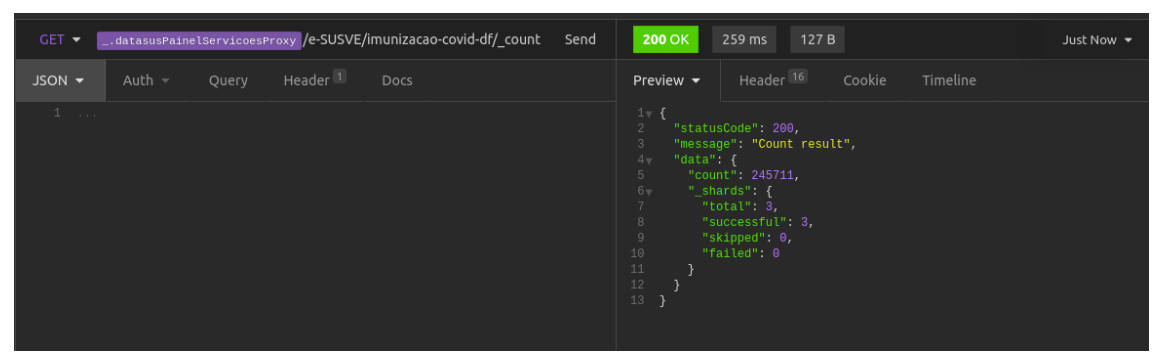

Figura 7: Consulta usando count

# 2.7. Exemplo de consulta cluster health

A figura, abaixo, exemplifica a recuperação do estado de saúde do cluster (cluster health). (<u>https://servicos-es.saude.gov.br/e-SUSVE/cluster/health?pretty</u>).

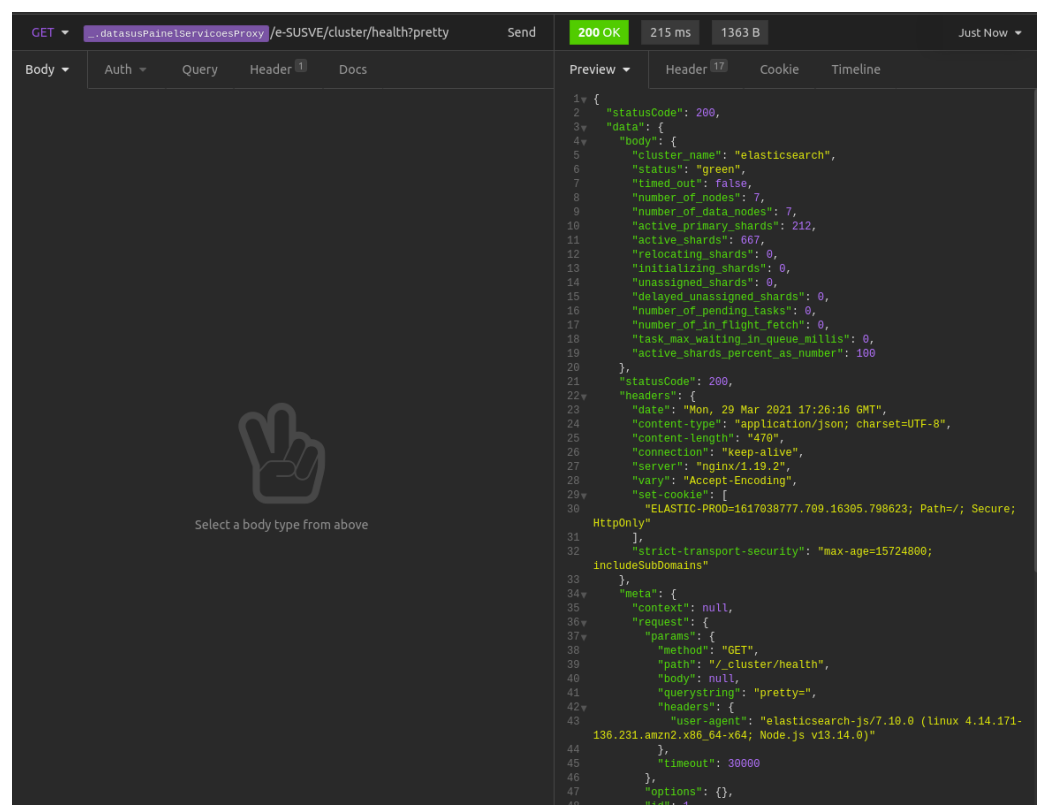

Figura 8: Saúde do cluster

3. Exemplo uso da API

## 3.1. Pesquisa por CPF do paciente

A figura, abaixo, exemplifica como executar pesquisa utilizando o CPF do paciente. (<u>https://servicos-es.saude.gov.br/e-SUSVE/[portfolio]/\_search</u>).

| GET 👻                                                                                   | datasusPaine | lServicoesP | roxy /e-SUSVE | /imunizacao-covid-df/_search | Send |  |  |  |  |  |
|-----------------------------------------------------------------------------------------|--------------|-------------|---------------|------------------------------|------|--|--|--|--|--|
| - Nosl                                                                                  | Auth 👻       | Query       | Header 2      | Docs                         |      |  |  |  |  |  |
| <pre>1v .{ 2v "query": { 3v "term": { 4 "paciente_cpf": "10385120699" 5 } 6 } 7 ]</pre> |              |             |               |                              |      |  |  |  |  |  |

Figura 9: Pesquisa por CPF

# 3.2. Contador de dados

A figura, abaixo, exemplifica como executar o contador de dados. (<u>https://servicos-es.saude.gov.br/e-SUSVE/[portfolio]/\_count</u>).

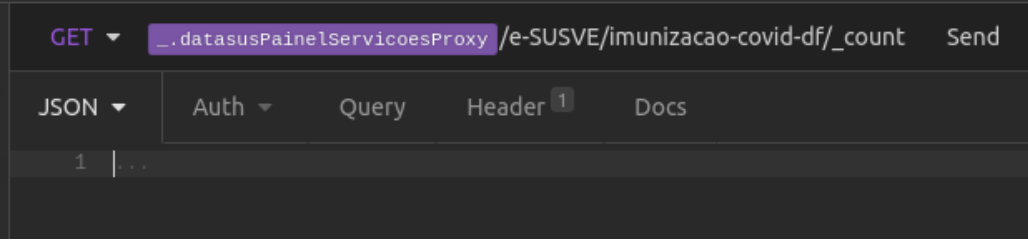

Figura 10: Contador de dados